## SELECT AND UPDATE WITHHOLDING ELECTIONS

You can easily edit your W-4 withholding elections in the Workday system by following the steps below.

Click the **Pay** worklet on your Home page.

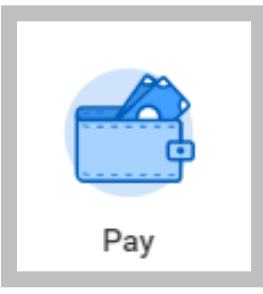

1. Click the **Withholding Elections** button in the Actions section.

| Actions |                       |  |
|---------|-----------------------|--|
|         | Withholding Elections |  |

2. Click the **Update** button in the Federal, State, or Local Elections tab to edit elections.

| Federal Elections | State Elections           | Local Elections | Tax Allocations |  |
|-------------------|---------------------------|-----------------|-----------------|--|
| Company Global    | Modern Services, Inc. (US | A)              |                 |  |
| No Tax            | Elections                 |                 |                 |  |
| Update            |                           |                 |                 |  |

- **3.** Your Company and Effective Date auto-populate. Click **OK** to continue.
- **4.** Modify the information using the available prompts. Be sure to complete all required fields, these are noted by a red asterisk.
- 5. Select the I Agree checkbox.
- 6. Click OK to complete the update.

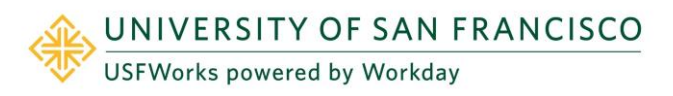